# GUIDE 1 – RESETTING YOUR NY.GOV PASSWORD AND SIGNING IN TO YOUR LABOR ONLINE SERVICES ACCOUNT

## Step 1:

• Go to the Labor Online Services Forgot Password page: https://applications.labor.ny.gov/IndividualReg/xhtml/individual/forgotPassword.faces

## Step 2:

You are now on the Department of Labor's Online Services Forgot Password page

- Enter your username
- Click the box to the left of 'I'm not a robot'

| Forgot Password |                            |                              |                             |
|-----------------|----------------------------|------------------------------|-----------------------------|
|                 | Please enter your Username |                              | * Indicates required fields |
|                 | Username *                 |                              |                             |
|                 | Captcha *[?]               |                              |                             |
|                 | l'm not a robot            | reCAPTCHA<br>Privacy - Terma |                             |

Step 3:

• Follow the instructions to complete the Captcha and click the 'VERIFY' button

Note: If you do not get a Captcha go to step 4

| C û          | 🙂 🚔 https://a                      | pplications.labo  | r. <b>ny.gov</b> /IndividualReg/s | html/individual/for | rgotPassword.faces | ©                    |                     | III\ CD |
|--------------|------------------------------------|-------------------|-----------------------------------|---------------------|--------------------|----------------------|---------------------|---------|
| YORK         | Services                           | News              | Government                        | Local               |                    |                      |                     |         |
| artment of L | abor                               |                   | Traducir                          |                     |                    |                      |                     |         |
| there        | n - Online Services For Individual | s - Forgot Passwo | Select all images                 | with                |                    |                      |                     |         |
| Fo           | rgot Password                      |                   | traine ngi                        | its.                |                    |                      |                     |         |
|              |                                    | Please            |                                   |                     | +                  |                      |                     |         |
|              |                                    | Usemann<br>jztest |                                   | R. C. A.            | - and to           |                      |                     |         |
|              |                                    | Captoba.          |                                   |                     | - the              |                      |                     |         |
|              |                                    |                   |                                   |                     |                    |                      |                     |         |
|              |                                    |                   | MALE CALL COMMAN                  |                     | 4                  |                      |                     |         |
|              |                                    |                   |                                   |                     |                    | el.                  |                     |         |
|              |                                    |                   |                                   |                     | -                  |                      |                     |         |
|              |                                    |                   | P OT OTHER                        | and the line        |                    |                      |                     |         |
|              |                                    |                   |                                   |                     | _1                 | y D Privacy Policy D | Document Readers (D |         |
|              |                                    |                   | CAO                               |                     | VERIFY             |                      |                     |         |

Step 4: If you have a green check mark next to 'I'm not a robot' you completed the Captcha

• Click the 'Continue' button

| Forgot Password |                            |                              |                             |
|-----------------|----------------------------|------------------------------|-----------------------------|
|                 | Please enter your Username |                              | * Indicates required fields |
|                 | Username *                 |                              |                             |
|                 | Jztest                     |                              |                             |
|                 |                            |                              |                             |
|                 | I'm not a robot            | 2                            |                             |
|                 |                            | reCAPTCHA<br>Privacy - Terms |                             |
|                 |                            |                              | Continue 🔰 😣 Clear          |
|                 |                            |                              | Cancel and Return           |

## Step 5:

Note: There are two options to reset your password. However, using the second option (see red box below) is the quickest option and will not require you to remember the answers to your security questions.

• Click the 'Recover password by providing your social security number and birthdate' button.

| morning = Statione.2a | Ervices for Individuals - Forgot Possword                                     |                                                                               |
|-----------------------|-------------------------------------------------------------------------------|-------------------------------------------------------------------------------|
| Forgot Pa             | assword                                                                       |                                                                               |
| You have tv           | vo choices to recover your password:                                          |                                                                               |
|                       | Recover password by<br>Answering security questions<br>and receiving an email | Recover password by<br>providing your social security number<br>and birthdate |

## Step 6:

- Enter your Date of Birth you do not need to add slashes, enter 2 digits for you birth month, two digits for the day of the month that you were born and 4 digits for your birth year
- Enter your social security number *enter your 9-digit social security number, you do not need to include dashes, do not include any spaces*
- Click the box to the left of 'I'm not a robot'
- Click the 'Continue' button

Note: You may or may not be asked to complete a Captcha. If you are asked to complete a Captcha, follow the instructions to complete the Captcha and once the Captcha is completed click the 'Continue' button.

| Please provide additional information in order to access your account. |
|------------------------------------------------------------------------|
| Date of Birth *                                                        |
| l (mm/dd/yyyy)                                                         |
| SSN * Show                                                             |
| Captcha *[?]                                                           |
| V I'm not a robot                                                      |

## Step 7: You are now back on the sign in page

- Write down the temporary password that is provided on *your* screen, not the one that is being shown in this example. *Do not include the quotation marks* with your temporary password; they are not part of the temporary password. Do not copy and paste the temporary password.
- Click the 'Sign In' button

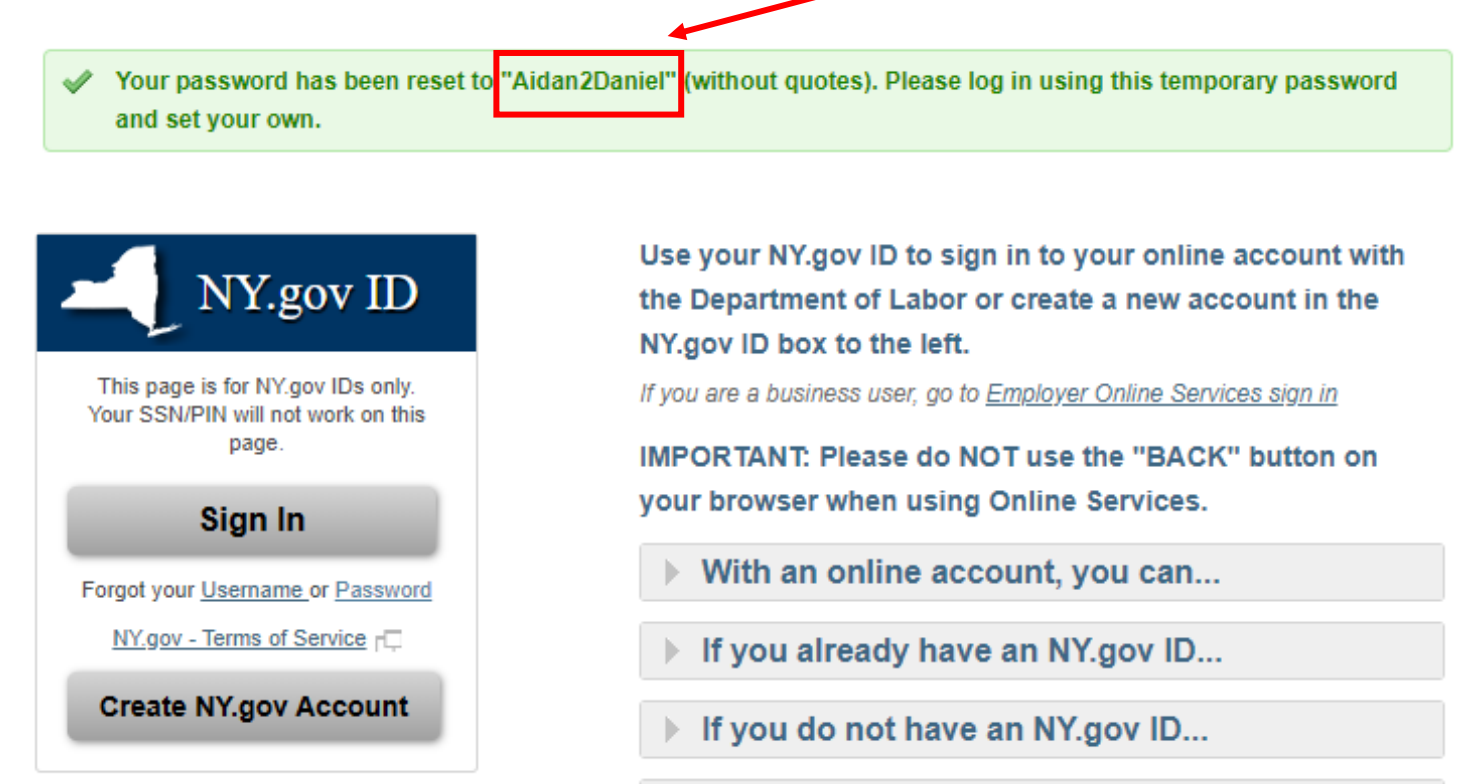

For the best performance with this application, please use one of these

- Internet Explorer 11+
- Microsoft Edge (latest version)
- Firefox (latest version)
- Chrome (latest version)
- · Opera (latest version)
- Safari (Mac)

Other browsers may have compatibility issues.

## Still need help?

## Important Reminders

## Step 8:

- Enter your username in the 'NY.GOV Username' field
- Enter the Temporary Password in the 'NY.GOV Password' field
- Click the 'Sign In' button

| 2     | NY.gov ID                                 |
|-------|-------------------------------------------|
| Us    | ername:                                   |
|       |                                           |
| Pa    | ssword:                                   |
|       |                                           |
|       | Sign In                                   |
| Forgo | t your <u>Username</u> or <u>Password</u> |
|       | NY.gov ID - Terms of Service              |

#### Step 9:

#### You are now on the Password Change Request Page

- Enter your new password in the 'New Password' field
- Enter the new password again in the 'Confirm New Password' field
- Click the 'Change Password' button

Note: Your new password must contain at least 8 characters (3 of the characters must be letters) and include at least 1 uppercase letter, 1 lowercase letter and 1 number.

| You have | to change your password to | continue. |
|----------|----------------------------|-----------|
|          | NY.gov ID                  |           |
|          | New Password:              |           |
|          |                            |           |
|          | Confirm Password:          |           |
|          | Change Password            |           |

You are now signed into your Labor Online Services account.

| → C                    | abor.ny.gov/Individual/ |                       |   |                          |   | <b>아</b> Q ☆ | 0 0 | =1 ( |
|------------------------|-------------------------|-----------------------|---|--------------------------|---|--------------|-----|------|
| Department of Labor    | Messages 🛔 Test account | 🕞 Sign Out 📑 Treducir |   |                          |   |              |     |      |
|                        |                         |                       |   |                          |   |              |     |      |
| w > My Online Services |                         |                       |   |                          |   |              |     |      |
| Online Services        |                         |                       |   |                          |   |              |     |      |
| onane services         |                         |                       |   |                          |   |              |     |      |
|                        |                         |                       |   |                          |   |              |     |      |
|                        |                         | Messages              | ~ | Online Forms             | ~ |              |     |      |
|                        |                         |                       |   | You have 0 pending forms |   |              |     |      |
|                        | B You ha                | we no messages.       |   |                          |   |              |     |      |

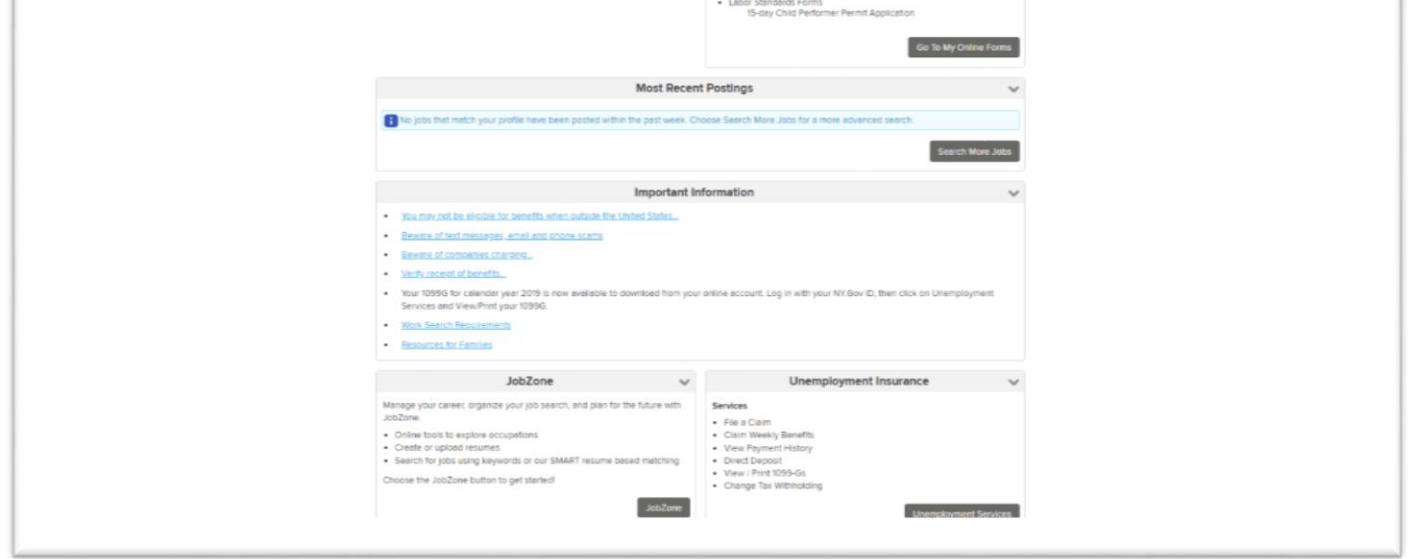